# AUDIO EDITOR USER MANUAL

## bitonlive

V. 1.17.216.2

The information contained in this document is subject to change at any time without prior notification. If you want to learn more info about our product, please visit our web www.bitonlive.com.

#### Summary

| udio Editor                             | 2                                     |
|-----------------------------------------|---------------------------------------|
| Option Section                          |                                       |
| Main                                    |                                       |
| Mix the test                            | Errore. Il segnalibro non è definito. |
| Encoder Format                          | 4                                     |
| Search the marker                       | 4                                     |
| Effect section                          | 5                                     |
| Normalize                               | 5                                     |
| Insert Silence                          | 5                                     |
| Silence Selection                       | 6                                     |
| B.P.M. Counter                          | 6                                     |
| Search the marker                       | 7                                     |
| Reset the Marker                        | 7                                     |
| Search Max Peak                         | 7                                     |
| Select All                              | 7                                     |
| Export Selection                        | 7                                     |
| Recorder section                        |                                       |
| Configuring the Recorder                |                                       |
| Start a new recording                   | 9                                     |
| Managing recordings                     |                                       |
| Insert a recording on the editor        |                                       |
| Import File section                     |                                       |
| Management of audio tracks              |                                       |
| Insert an audio track within the editor |                                       |
| Replace a track existing audio          |                                       |
| Marker Section                          |                                       |
| Function Keys Audio Editor              | 16                                    |
| Test Mix                                |                                       |
| Function Keys Test Mix                  | 19                                    |

# Audio Editor

Audio Editor is the software of **BitOnLive** that allows you to edit any audio file, easy to use and fully integrated with **Philo Media Manager** and **Flu-O Radio Playout**.

| 🍓 🝷 🖩 🏟 🥜                                                                                                    | 5 🗎 🔖 10 01 = 🕨 🕨 N 0                                                                                                    | 🔍 🔍 🔍 144 🗰 ЭН тектик                                             |                                                                                   |
|----------------------------------------------------------------------------------------------------|----------------------------------------------------------------------------------------------------|-------------------------------------------------------------------|-----------------------------------------------------------------------------------|
| nix 🗗 00:0                                                                                                    | 0.000 Give Me Everything (fea<br>Pitbull                                                                                                    | at. Ne-Yo, Afrojack _Nayer)                                       |                                                                                   |
| Markin Intro   00:00.000 00:00.000   FadeIn MixIn   00:00.000 00:00.000                                                                                                    | Outro MarkOut Fade Out MixOut   00:00.000 04:16.163 04:16.163 04:16.163   Short In Short Cut Refrain In Refrain Out   00:00.000 00:00.000 restor cut 00:00.000 | Exercise National Refrain Mix 00000000000000000000000000000000000 | Selection<br>Regin and Length<br>Occurs Entropy<br>Occurs Partner (Partner<br>Wey |
| India 1274 1718<br>Normaliza<br>Insert Silence<br>Silence Selection<br>B. P.M. Guarter<br>Search Max Peak<br>Valer All<br>Poet Markers<br>Search Markers<br>Export Selection |                                                                                                    | in the first line of the first second                             | <br>n an an an an an an an an an an an an an                                      |
|                                                                                                    |                                                                                                    |                                                                   |                                                                                   |
|                                                                                                    | Aller Alfall Ala and a f                                                                                                    | te ta kun kilikula i                                              |                                                                                   |
|                                                                                                    |                                                                                                    | to a know White                                                   |                                                                                   |
|                                                                                                    | 41 41 42 49 43                                                                                                    |                                                                   | <br>                                                                              |

### **Option Section**

The first time you use the editor is necessary to configure it.

Access the setup by clicking with the mouse on the button "Setting".

### Jetting

ø

#### <u>Main</u>

| Main Mix Test Encoding Format Search Marker      |       |  |  |  |  |
|--------------------------------------------------|-------|--|--|--|--|
| Device                                           |       |  |  |  |  |
| Ds ;1;Speakers (4- High Definition Audio Device) | •     |  |  |  |  |
|                                                  |       |  |  |  |  |
|                                                  |       |  |  |  |  |
|                                                  |       |  |  |  |  |
|                                                  |       |  |  |  |  |
|                                                  |       |  |  |  |  |
|                                                  |       |  |  |  |  |
|                                                  |       |  |  |  |  |
|                                                  |       |  |  |  |  |
|                                                  |       |  |  |  |  |
| Save                                             | Abort |  |  |  |  |

Configure the sound card on which you want to play the audio tracks from the Editor.

#### <u>Test Mix</u>

| Main Mix Test Encoding Format Search Marker |            |  |  |  |
|---------------------------------------------|------------|--|--|--|
| PlayList Name                               |            |  |  |  |
| <br>Preload Seconds                         | <u> </u>   |  |  |  |
| 5                                           |            |  |  |  |
|                                             |            |  |  |  |
|                                             |            |  |  |  |
|                                             |            |  |  |  |
|                                             |            |  |  |  |
|                                             |            |  |  |  |
|                                             |            |  |  |  |
|                                             | Save Abort |  |  |  |

Set if necessary the Manual playlist that contains the list of tracks to be used for testing the mixing.

### **Encoder Format**

| Main   Mix Test Encoding Format   Search Marker |   |                      |
|-------------------------------------------------|---|----------------------|
| Default Wav Format                              |   |                      |
| PCM 44100 Hz Stereo                             | • |                      |
| Default Mp3 Format                              |   | Cat the audio format |
| MP3 44100 Hz; 192 kbps; Stereo                  | • | Set the audio forma  |
| Default Mp2 Format                              |   |                      |
| MP2 48000 Hz; 96 kbps; Stereo                   | - |                      |
| Default M4a Format                              |   |                      |
| M4A 48000 Hz; 16 kbps; Stereo                   | • |                      |
| Default Unknow format                           |   |                      |
| MP3 44100 Hz; 192 kbps; Stereo                  | - |                      |
| Save Abort                                      |   |                      |

### Search the marker

| Main Mix Test  | Encoding Format | Search Marker |                |
|----------------|-----------------|---------------|----------------|
| MarkIn db Peak | MarkOu<br>-24   | ut db Peak    | MixOut db Peak |
|                |                 | Save          | Abort          |

ts for the encoding.

Set the values in dB relating to thresholds at which to set the different markers.

### Effect section

This is the effects section, serves to apply effects that normally physically change the audio files.

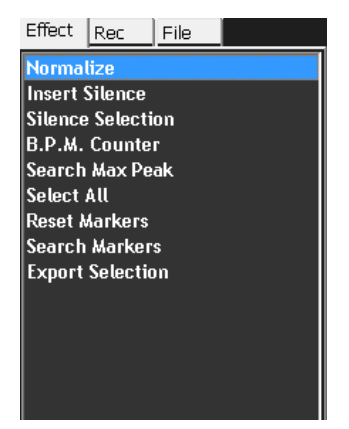

#### **Normalize**

Apply the effect of normalization of audio tracks by bringing the maximum peak at the value entered in the input window. The effect will be applied on the part selected so as to be able to normalize only a part. If there has been no selection made will automatically be normalized the entire audio track.

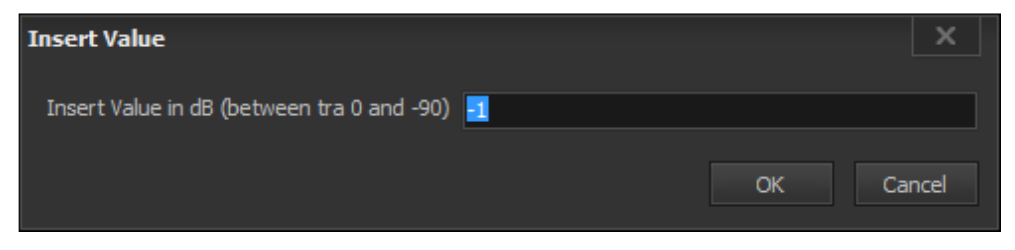

#### Insert Silence

Inserts on audio track a silence audio lasting inserted in the input window.

| Insert Value                      |   |    | ×      |
|-----------------------------------|---|----|--------|
| Insert the Silence Length(Second) | 1 |    |        |
|                                   |   | ОК | Cancel |

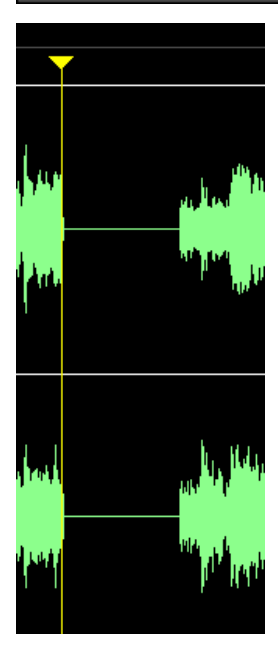

### Silence Selection

First

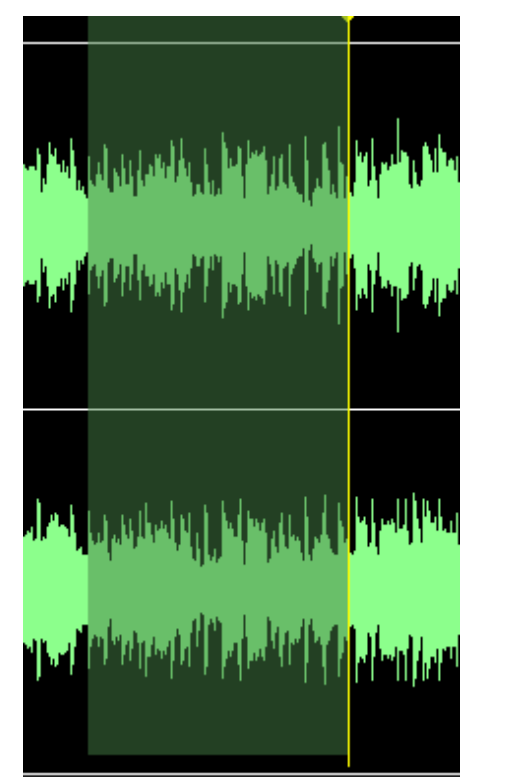

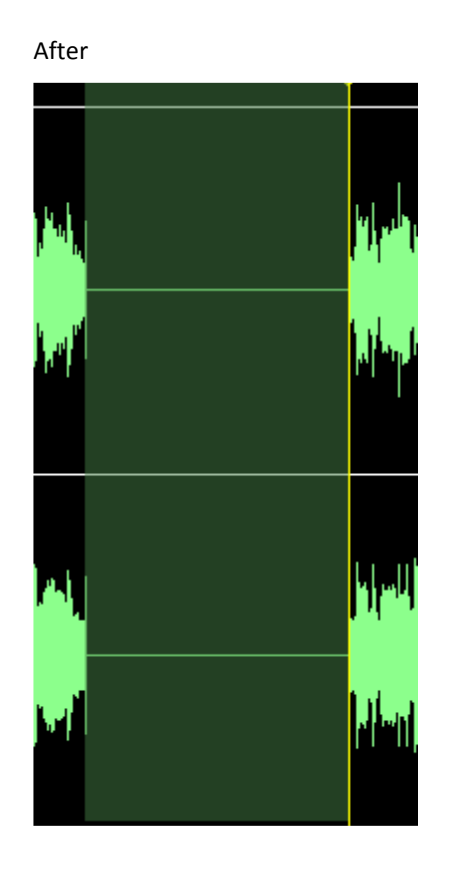

### B.P.M. Counter

Counting the Beats per minute.

The beats can be automatically calculated by the system by pressing the key "Auto Calc".

Alternatively can be calculated manually by the operator who must press the button "space" at each beat. The first time that the space key will be pressed will also be started the play of the audio track in such a way as to allow the operator to be able to listen to the audio track.

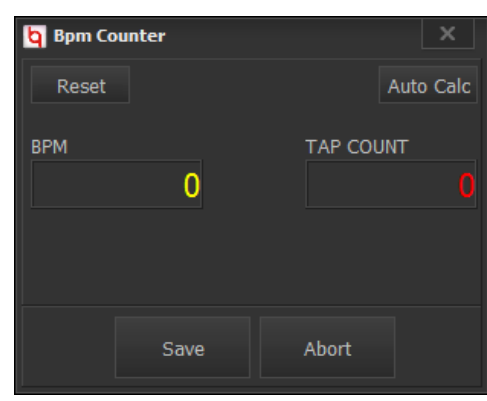

### Search the marker

Automatic search MarkIn and MarkOut. It is usually used to eliminate the silence that could be present at the beginning and at the end of the audio track.

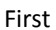

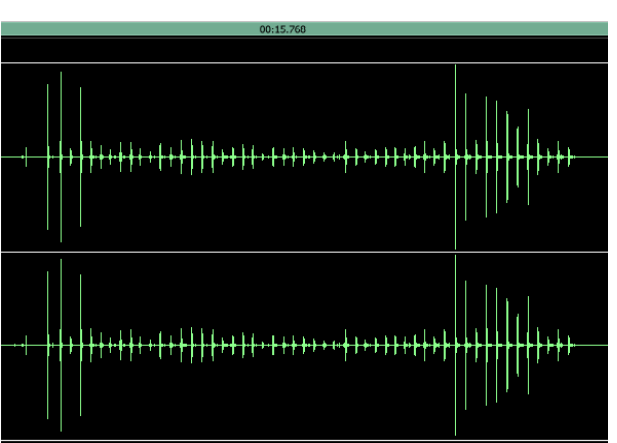

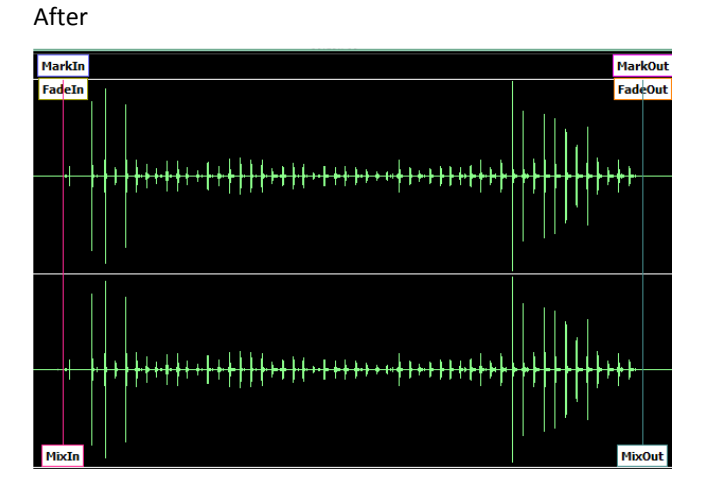

#### Reset the Marker

Automatically clears the markers set.

#### Search Max Peak

Start the procedure for calculating the maximum peak of the track in db. The peak will then be reported as the volume on the media manager.

#### Select All

Select all the audio track.

#### **Export Selection**

Allows you to export the portion of the audio file selected.

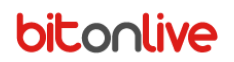

### Recorder section

| Effect                                        | Rec                  | File           | Test |  |             |  |
|-----------------------------------------------|----------------------|----------------|------|--|-------------|--|
| 2014-12                                       | 2-19 10:             | 35:08          |      |  |             |  |
| 2014-12                                       | 2-19-10:<br>2-19-10: | 35:04<br>34:59 |      |  |             |  |
| 2014-12                                       | 2-19 10:             | 34:54          |      |  |             |  |
| 2014-12                                       | 2-19 10:             | 34:45          |      |  | 0           |  |
| 2014-12                                       | 2-19 10:             | 22:58          |      |  |             |  |
|                                               |                      |                |      |  | 0           |  |
|                                               |                      |                |      |  |             |  |
|                                               |                      |                |      |  |             |  |
|                                               |                      |                |      |  | <b>kIn</b>  |  |
|                                               |                      |                |      |  | eIn         |  |
|                                               |                      |                |      |  |             |  |
|                                               |                      |                |      |  | (utta)      |  |
|                                               |                      |                |      |  |             |  |
|                                               |                      |                |      |  |             |  |
|                                               |                      |                |      |  |             |  |
|                                               |                      |                |      |  |             |  |
|                                               |                      |                |      |  |             |  |
|                                               |                      |                |      |  | cIn         |  |
|                                               |                      |                |      |  | <u>00:0</u> |  |
|                                               |                      |                |      |  |             |  |
|                                               | Re                   | corder         |      |  |             |  |
| Audio Format : PCM - 44.1 kHz: 16 bit: Stereo |                      |                |      |  |             |  |

### Configuring the Recorder

Start the module recorder by pressing the appropriate button.

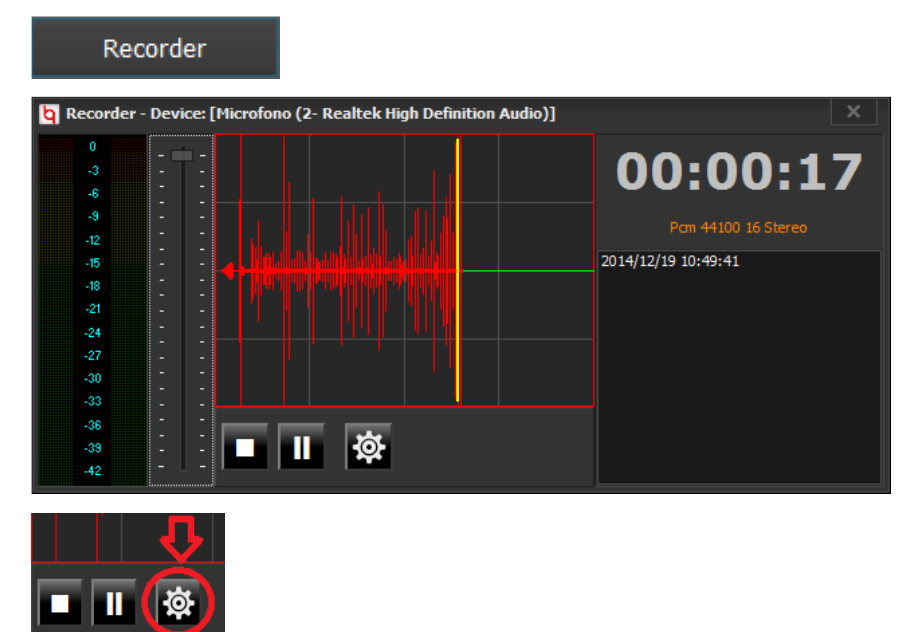

Set the sound card that you want to use for recording.

| <b>Q</b> Recorder Con | fig       |                   | x             |  |
|-----------------------|-----------|-------------------|---------------|--|
| Device Setting        | Misc      |                   |               |  |
| Device                | Device    |                   |               |  |
| Ds ;0;Microfon        | io (2- Re | altek High Defini | tion Audio) 🔽 |  |
|                       |           |                   |               |  |
|                       |           | S21/0             | Abort         |  |
|                       |           | Save              | Abort         |  |

Set the recording parameters.

| <b>Q</b> Recorder Con | fig       |        | x     |
|-----------------------|-----------|--------|-------|
| Device Setting        | Misc      |        |       |
| Autostart Rec         |           | x      |       |
| Trim the record       | ling on S | Stop 🗙 |       |
| Db threshold          | -8        |        |       |
|                       |           |        |       |
|                       |           | Save   | Abort |
|                       |           |        |       |

**Autostrart Rec:** If enabled the recording starts automatically as soon as the volume of audio input will exceed the value entered in the "Db threshold".

**Trim the recording on Stop:** If enabled at the end of recording the audio track will be truncated by eliminating the final part from the point where the audio signal has fallen below the value expressed in "Db threshold".

#### Start a new recording

**Autostart Mode:** In this mode, the recording starts automatically after the input signal exceeds the value in db expressed in setup phase. The start of the recording will be declared by the change of color of the curve audio:

First

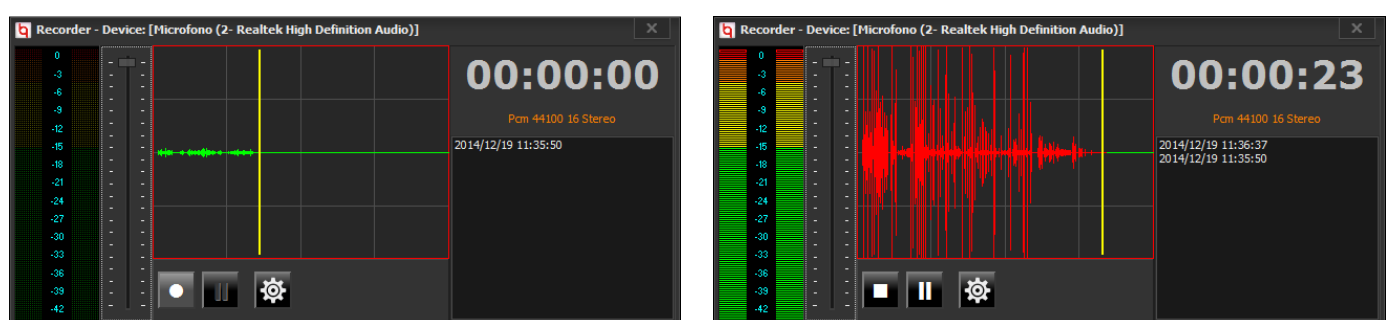

After

All the times that you press the Rec button, the system will create a new audio track.

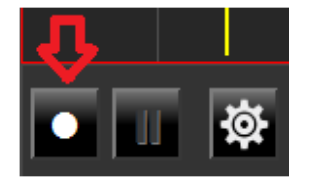

When you have finished recording just close the recorder. After closing, the recorded audio tracks will be displayed in the list

of recordings of the editor:

| 2014-12-19 11:36:37 |
|---------------------|
| 2014-12-19 11:35:50 |
| 2014-12-19 10:49:41 |
| 2014-12-19 10:35:08 |
| 2014-12-19 10:35:04 |
| 2014-12-19 10:34:59 |
| 2014-12-19 10:34:54 |
| 2014-12-19 10:34:45 |
| 2014-12-19 10:22:58 |
|                     |
|                     |

The list of recordings is organized in such a way as to always have the most recent record first in the list.

#### Managing recordings

#### <u>Clear a Record</u>

Click the right on the recording that you want to delete and select the menu item "Delete".

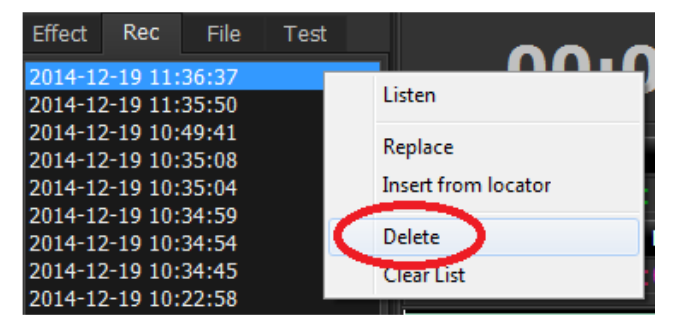

#### Listen to a recording

Click the right on the recording you want to listen to and select from the menu item "Listen".

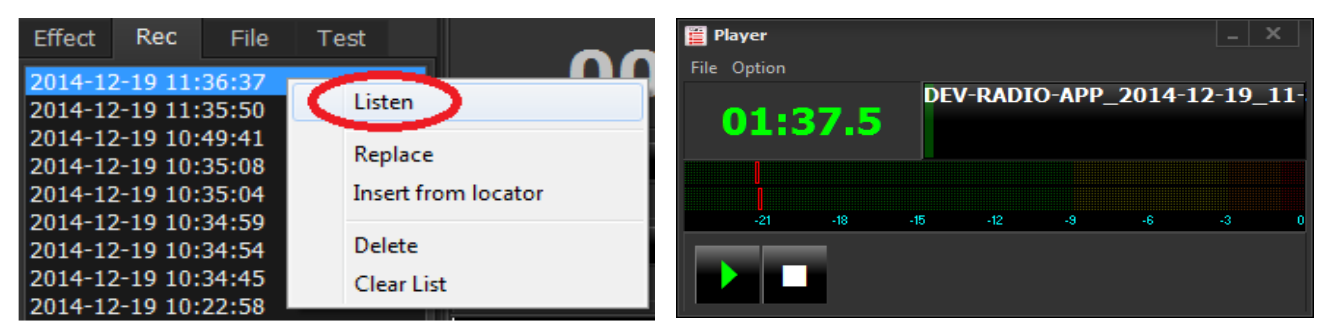

#### Clear the list of recordings

Click the right anywhere on the list of recordings and select "Clear List".

| Effect                     | Rec                                | File                    | Test                  | ~~~        |
|----------------------------|------------------------------------|-------------------------|-----------------------|------------|
| 2014-1<br>2014-1           | 2 <mark>-19 11:</mark><br>2-19 11: | 36:37<br>35:50          | Listen                |            |
| 2014-1<br>2014-1<br>2014-1 | 2-19 10:<br>2-19 10:<br>2-19 10:   | 49:41<br>35:08<br>35:04 | Replace<br>Insert fro | om locator |
| 2014-1<br>2014-1           | 2-19 10:<br>2-19 10:               | 34:59<br>34:54          | Delete                |            |
| 2014-1                     | 2-19 10:<br>2-19 10:               | 22:58                   | Clear Lis             |            |

### Insert a recording on the editor

There are several methods of insertion of the recording within the editor. The different modes are dependent on what the user wants to obtain.

Insertion of the recording on a track already exists

Place the "Locator"

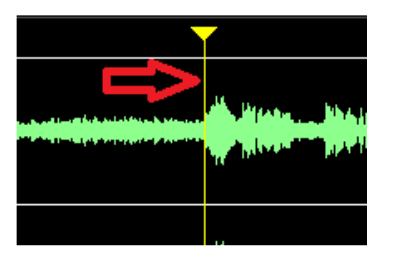

On the exact point where you want to engage the recording. Then from the list of recordings click the right and select

"Insert from locator"

| Effect | Rec      | File  | Test        |         |
|--------|----------|-------|-------------|---------|
| 2014-1 | 2-19 11: | 36:37 |             |         |
| 2014-1 | 2-19 11: | 35:50 | Listen      |         |
| 2014-1 | 2-19 10: | 49:41 | Paulaca     |         |
| 2014-1 | 2-19 10: | 35:08 | Replace     |         |
| 2014-1 | 2-19 10: | 35:04 | Insert from | locator |
| 2014-1 | 2-19 10: | 34:59 |             |         |
| 2014-1 | 2-19 10: | 34:54 | Delete      |         |
| 2014-1 | 2-19 10: | 34:45 | Clear List  | D       |
| 2014-1 | 2-19 10: | 22:58 | Cical List  |         |

Alternatively (drag &drop) it is possible to drag the recording within the editor. In this case the "*Locator*" will follow the movement of the mouse and the recording will be engaged on the point of release.

Replace a track existing audio with a selected recording

Click the right on the recording that you want to insert and select the menu item "Replace".

| Effect                                              | Rec                                                                  | File                                      | Test |                      |
|-----------------------------------------------------|----------------------------------------------------------------------|-------------------------------------------|------|----------------------|
| 2014-12<br>2014-12<br>2014-12<br>2014-12            | 2-19 11:<br>2-19 11:<br>2-19 10:<br>2-19 10:<br>2-19 10:             | 36:37<br>35:50<br>49:41<br>35:08          |      | Listen<br>Replace    |
| 2014-12<br>2014-12<br>2014-12<br>2014-12<br>2014-12 | 2-19 10:<br>2-19 10:<br>2-19 10:<br>2-19 10:<br>2-19 10:<br>2-19 10: | 35:04<br>34:59<br>34:54<br>34:45<br>22:58 |      | Delete<br>Clear List |

The previous track (if any) will be replaced with the selected recording.

### Import File section

This section serves to import audio tracks present on a folder indicated

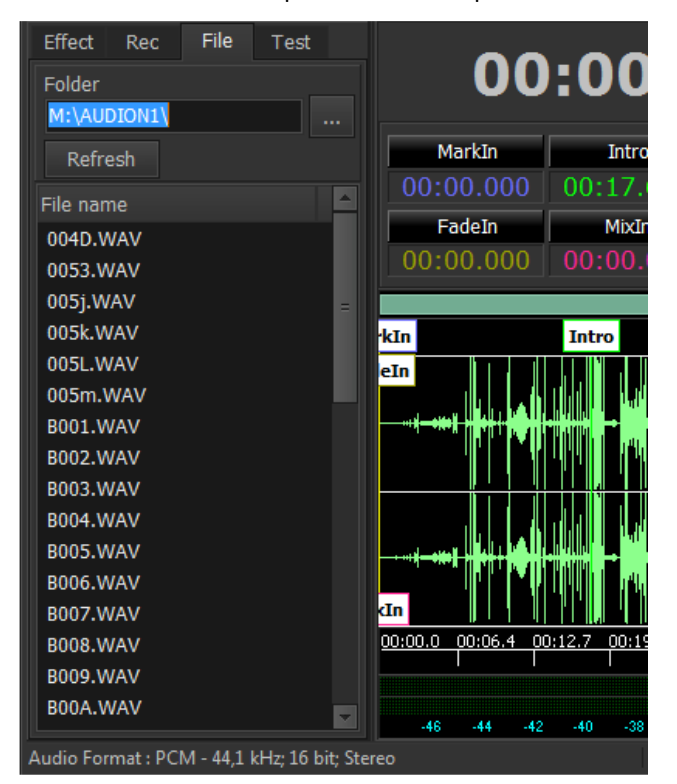

Specify the folder that contains the audio file you want to import manually writing the path or select the folder through the use of the appropriate key.

| Folder      | Folder        |  |
|-------------|---------------|--|
| M:\AUDION1\ | M: (AUDIONI ( |  |
| Refresh     | Refresh       |  |

The selected path will be stored and will be repeated subsequently.

The key refresh instead can be used to force the loading of the list in the case had changed.

#### Management of audio tracks

#### Listen to an audio track

Click with the right mouse button on the track you want to listen to and select from the menu item "Listen".

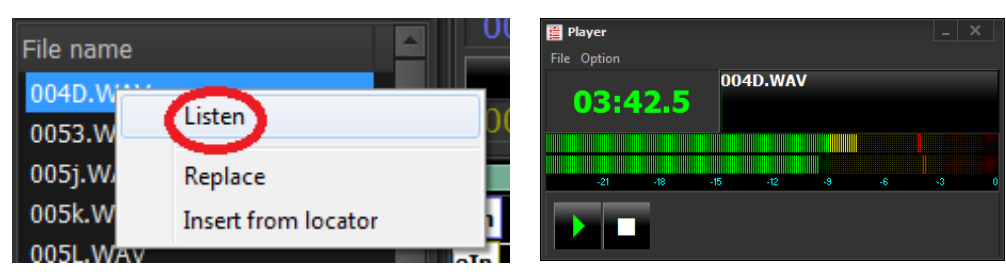

### Insert an audio track within the editor

Place the "Locator"

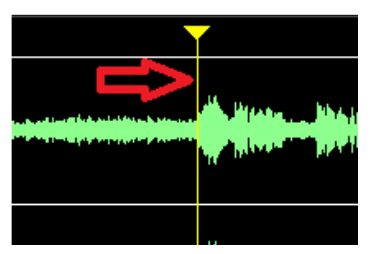

On the exact point where you want to engage the recording. Then from the list of recordings click with the right key

of muose and select "Insert from locator"

| File name |                     |
|-----------|---------------------|
| 004D.WAV  | Listen              |
| 0053.WAV  |                     |
| 005j.WAV  | Replace             |
| 005k.WAV  | Insert from locator |
| 005L.WAV  | en la la            |

Alternatively (with drag &drop)You can drag the audio track within the editor. In this case the "*Locator*" will follow the movement of the mouse and the trace will be engaged on the point of release.

#### Replace a track existing audio

Click the right on the track that you want to insert and select the menu item "Replace".

| File name | ▲ 00:00.            |
|-----------|---------------------|
| 004D.WAV  | Licton              |
| 0053.WAV  | Listen              |
| 005j.WAV  | Replace             |
| 005k.WAV  | Insert from locator |
| 005L.WAV  |                     |

The previous track (if any) will be replaced with the selected track.

### Marker Section

This section relates to the marking of the audio tracks. Each marker has a specific function and serves to define the play mode of the track.

The Live Mark button, if enabled, allows you to set markers by clicking the buttons while the player is playing. In this case the markers will be inserted at the point where is located the locator of reproduction.

| MarkIn    | Intro     | Outro     | MarkOut   | Fade Out   | MixOut      | Live Mark ON |
|-----------|-----------|-----------|-----------|------------|-------------|--------------|
| 00:00.000 | 00:00.000 | 00:00.000 | 04:16.163 | 04:16.163  | 04:16.163   | Live Mark on |
| FadeIn    | MixIn     | Short In  | Short Out | Refrain In | Refrain Out | Refrain Mix  |
| 00:00.000 | 00:00.000 | 00:00.000 | 00:00.000 | 00:00.000  | 00:00.000   | 00:00.000    |

MarkIn The point of start of the play. If set in phase of airing always starts from the point of MarkIn

- Intro Point which usually coincides with the beginning of the voice part, in the case of a song. The PlayOut in phase of OnAir will indicate with a Count-Down the arrival on the point of intro. This marker is usually used to indicate to the speaker when will terminate the voice intervention
- Outro On the contrary of the intro establishes the point where the speaker will be able to intervene in superposition with the audio track in play. Usually this point coincides with the end of the voice portion, in the case of a song.
- MarkOut Specifies the point beyond which the PlayOut (if in automatic mode) will play the next track in the list. The MarkOut therefore represents the point of overlap between a track and the other.

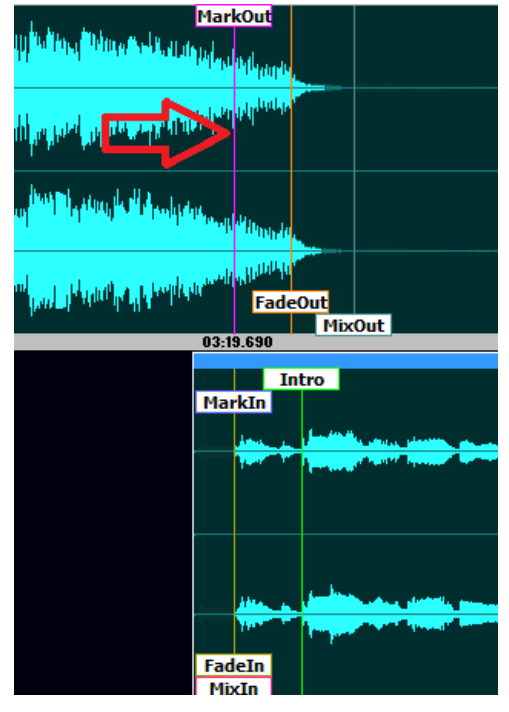

FadeOut Represents the starting point of the FadeOut. The end point of the FadeOut is the point of MixOut.

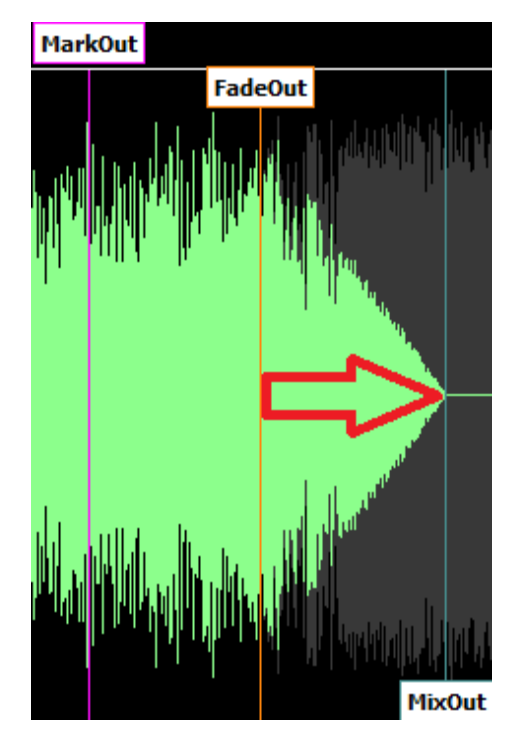

| MixOut      | Represents the point at which the audio track must stop playing.                   |                      |  |  |  |
|-------------|------------------------------------------------------------------------------------|----------------------|--|--|--|
| RefrainIn   | Represents the point that coincides with the beginning of the refrain of the song. |                      |  |  |  |
| RefrainOut  | Represents the point that coincides with the end of the refrain of the song.       |                      |  |  |  |
| Refrain Mix | Represents the additional MixOut relative to refrain mode.                         |                      |  |  |  |
| FadeIn      | This Marker establishes the point of beginning of the FadeIn                       |                      |  |  |  |
| MixIn       | If you set the amount of time that elapses                                         | la dan Malia Manakan |  |  |  |
|             | between MixIn and MarkIn will advance on the previous track.                       | A. II                |  |  |  |

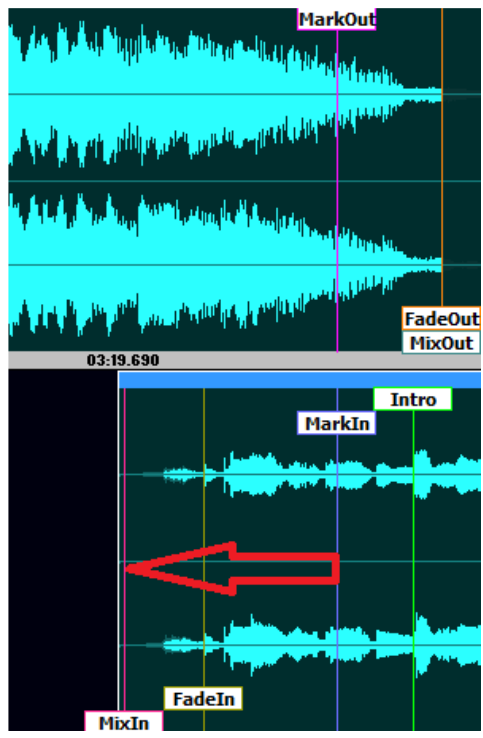

Short In Marker additional beginning usable if the file you want to play is set in either Short Mark

Short Out Marker additional end usable if the file you want to play is set in either Short Mark

www.bitonlive.com

### Function Keys Audio Editor

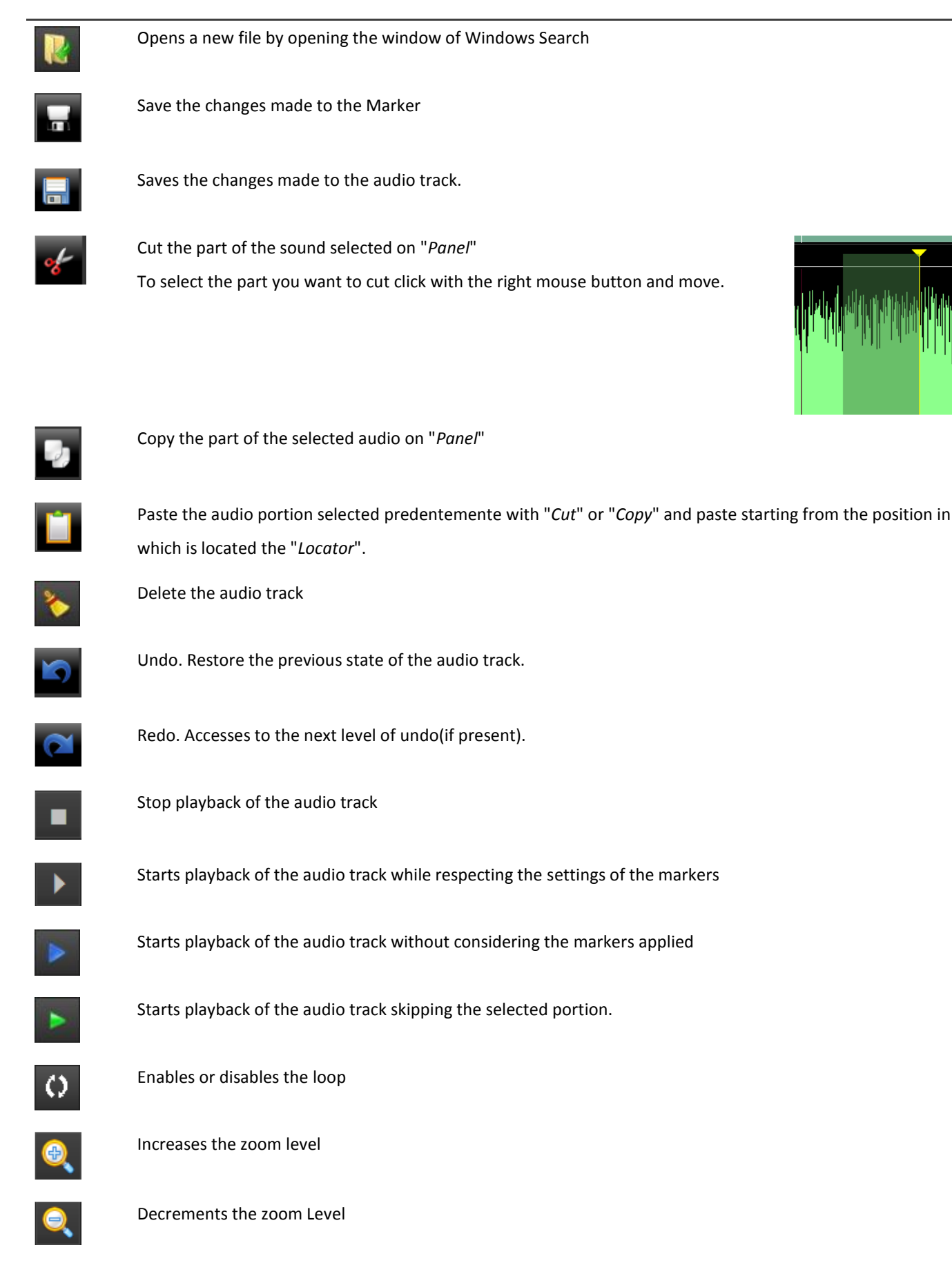

Audio Editor

| Q              | Resets the zoom level. By plotting the visualization of the entire audio track                                                                                                    |
|----------------|----------------------------------------------------------------------------------------------------|
|                | Move the " <i>locator</i> " at the beginning of the audio track by moving the view in the case in which the beginning of the track is not visible. In the event of Play already started playing will be restarted from the beginning of the track. |
| •              | Brings the "Locator" and playing back.                                                                                                    |
| ••             | Brings the "Locator" and playing forward.                                                                                                    |
| $\blacksquare$ | Move the " <i>locator</i> " at the end of the audio track by moving the view in the case in which the end of the track is not visible. In the event of Play already started playback will stop.                                                    |
| TEST MIX       | Opens the Test Mix where it is possible to simulate the mix with other elements positioned before or after the track open in the editor                                                                                                    |
| FX             | Enables or disables the display of the cross section of: Effects, Recording and File; allowing a wider view of the waveform.                                                                                                    |
| MRK            | Enables or disables the display of the cross-section of the marker; allowing a wider view of the waveform.                                                                                                    |
| <i>ር</i> ) 🔗   | If enabled groups the markers of the waveform allowing to move them together. If disabled the markers move individually.                                                                                                    |

Test Mix

In order to be able to use the **Test Mix** must have been set in the **Philo Media Manager** at least a manual playlist. You can select the Manual playlist for **Test Mix** by inserting it in the options of the **Audio Editor** (see page 3). Selecting the button **TEST MIX** opens a new window where you can try the entrance and the closure of the track in relation with audio items in the manual playlist indicated.

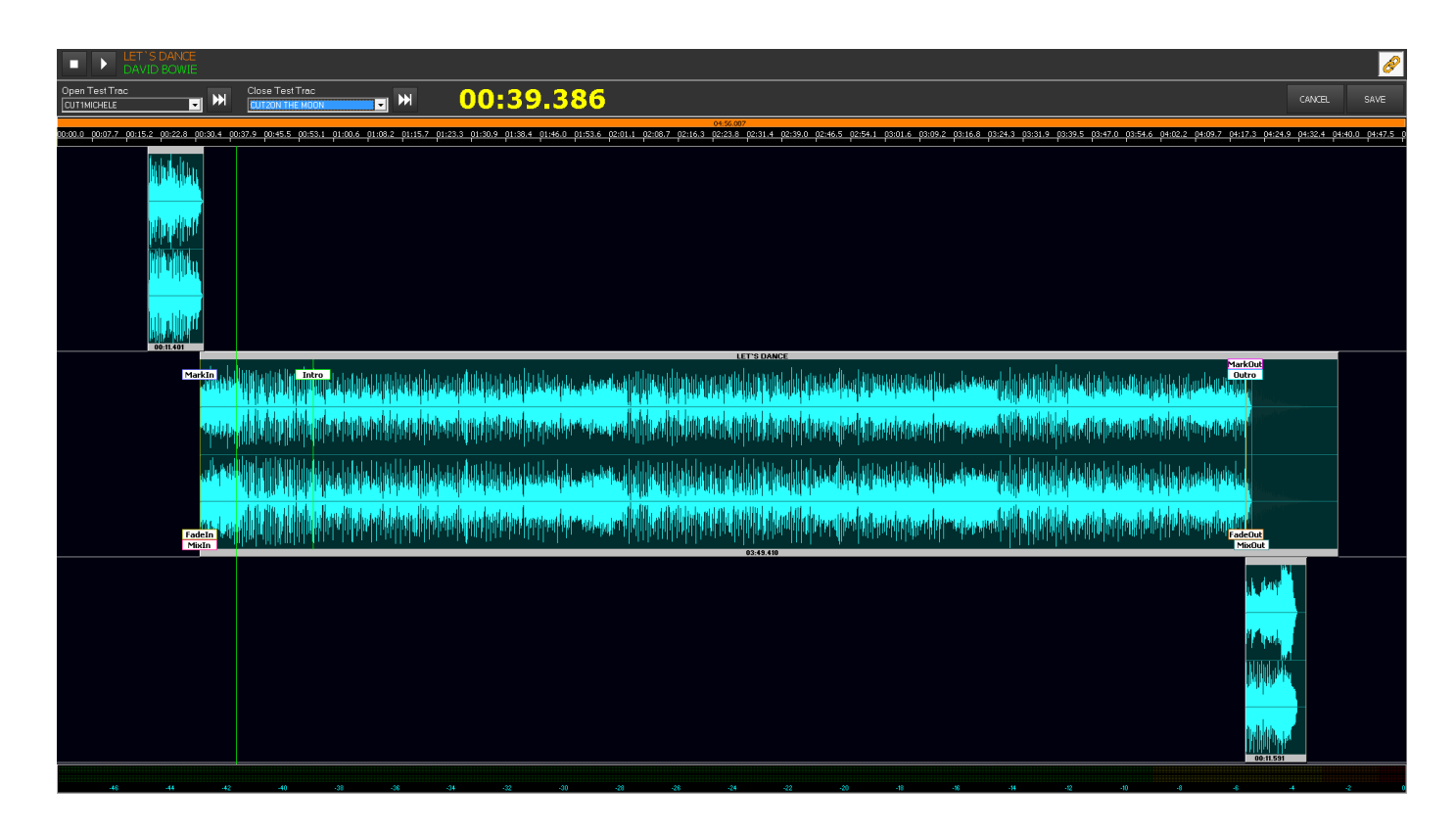

Select from two pop-up menu the two tracks to use as elements previous or next the main track open with the Audio Editor.

Will be offered all the elements present in the Manual Playlist is selected in the setting of the Editor.

With the click of the mouse position the "Locator" in order to be able to listen to tracks from the desired point.

By moving the indicators of the markers you can modify the points of mix between elements and also change the intro and outro of the main track.

#### **Function Keys Test Mix**

Stop playback of the audio track

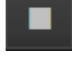

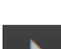

Starts playback of the audio track starting from the position of the "Locator"

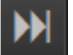

Move the "Locator" in correspondence of the mix by moving the view in the case in which the point of mixnon is visible and will start playing from the point of preload set in the setting of the Audio Editor (see p.3).

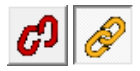

If enabled groups the markers (Mark, Mix and Fade) waveform allowing to move them together. If disabled the markers move individually.

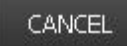

Closes the window Test Mix without saving changes

SAVE

Save the changes you made on the Marker by plotting the values to the Audio Editor and closes the window Test Mix